Jeder Computer (z.B. auch der TI83) ist in der Lage, bei bekanntem Mittelpunkt M(xm,ym) und bekanntem Radius r Kreise zu zeichnen.

Beim TI83 findet man im Draw-Menü den Befehl Circle.

Will man einen Kreis um M(1/3) mit dem Radius r = 6 zeichnen, so gibt man folgenden Befehl ein: Circle(1,3,6)

Tipp: Vorher im Zoom-Menü 5:ZSquare und im Formatmenü GridOn einstellen

Ein CAD-System (Computer Aided Design) muss aber noch mehr können. Z.B. einen Kreis zeichnen, von dem lediglich 3 Punkte A, B, C der Kreislinie bekannt sind.

Dies entspricht der Bestimmung des Umkreises eines Dreiecks ABC !

## Aufgaben:

 3 Punkte P(2/1), Q(4/-2), R(5/3) sind gegeben .
 Zeichne die Punkte in das gegebene KOS ein und konstruiere mithilfe eines Geodreiecks den Kreismittelpunkt M . Zeichne dann den Kreis durch die 3 Punkte ein.
 Gib Schätzwerte für xm, ym und r an.

**2)** Ermittle die Lösung für die 3 Unbekannten exakt durch Aufstellen und Lösen eines geeigneten Gleichungssystems.

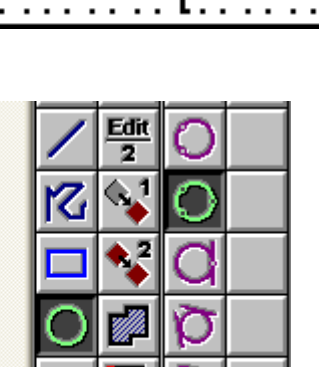

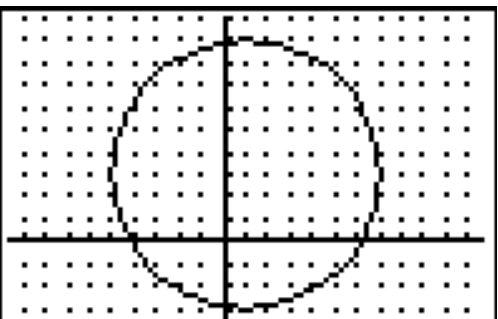

Ac

| - 4      | y |   |   |   |       |   |   |   |   |   |   |   |   |        |
|----------|---|---|---|---|-------|---|---|---|---|---|---|---|---|--------|
| 2        |   |   |   |   |       |   |   |   |   |   |   |   |   |        |
| ,        |   |   |   |   |       |   |   |   |   |   |   |   |   |        |
|          |   |   |   |   |       |   |   |   |   |   |   |   |   |        |
| 2        |   |   |   |   |       |   |   |   |   |   |   |   |   |        |
| _1-      |   |   |   |   |       |   |   |   |   |   |   |   |   |        |
| •        |   |   |   |   |       |   |   |   |   |   |   |   |   |        |
|          |   |   |   |   | <br>  |   |   |   |   |   |   |   |   |        |
|          |   |   |   |   |       |   |   |   |   |   |   |   |   | x      |
|          |   |   | 1 | 2 | <br>3 | 4 | ļ | ļ | 5 | ( | 5 |   | 7 | ×      |
| 1-       |   | 1 | 1 | 2 | 3     | 4 | ļ | į | 5 | ( | 5 |   | 7 | X<br>{ |
| 1-       |   | ſ | 1 | 2 | <br>3 | 4 | ļ | į | 5 | ( | 5 | 1 | 7 | x<br>{ |
| 1-       |   | • | 1 | 2 | }     | 4 | • |   | 5 | ( | j |   | 7 | X      |
| 1-<br>2- |   |   |   | 2 | }     | 4 | • |   | 5 | ( | 5 |   | 7 | X      |

## Lösung von 1)

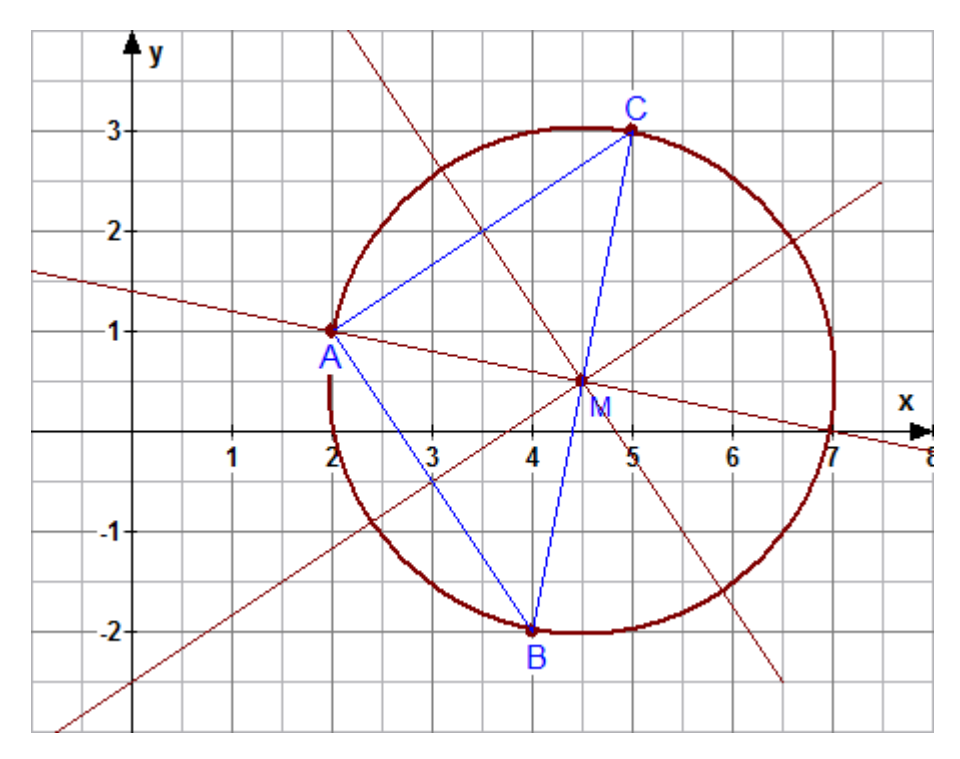

Schätzwerte: xm = 4,5 ym = 0,5 r = 2,5

## Ansatz und Lösung für 2)

 $(x - xm)^2 + (y - ym)^2 = r^2$ Setzt man die Koordinaten der 3 Punkte ein, so ergibt sich das (nicht lineare) Gleichungssystem

$$(2 - x_m)^2 + (1 - y_m)^2 = r^2$$
  

$$(4 - x_m)^2 + (-2 - y_m)^2 = r^2$$
  

$$(5 - x_m)^2 + (3 - y_m)^2 = r^2$$

Die Auflösung dieses Systems liefert

Xm = 4,5 ym = 0,5 r = 
$$\sqrt{6,5} \approx 2,55$$

## <u>Lösung für 3)</u>

Hier ergibt sich 
$$x_m = \frac{7}{18} \approx 0.39$$
  $y_m = \frac{29}{18} \approx 1.61$   $r = \sqrt{\frac{4346}{324}} \approx 3.66$